# **SOLID DEALER PORTAL REFERENCE GUIDE**

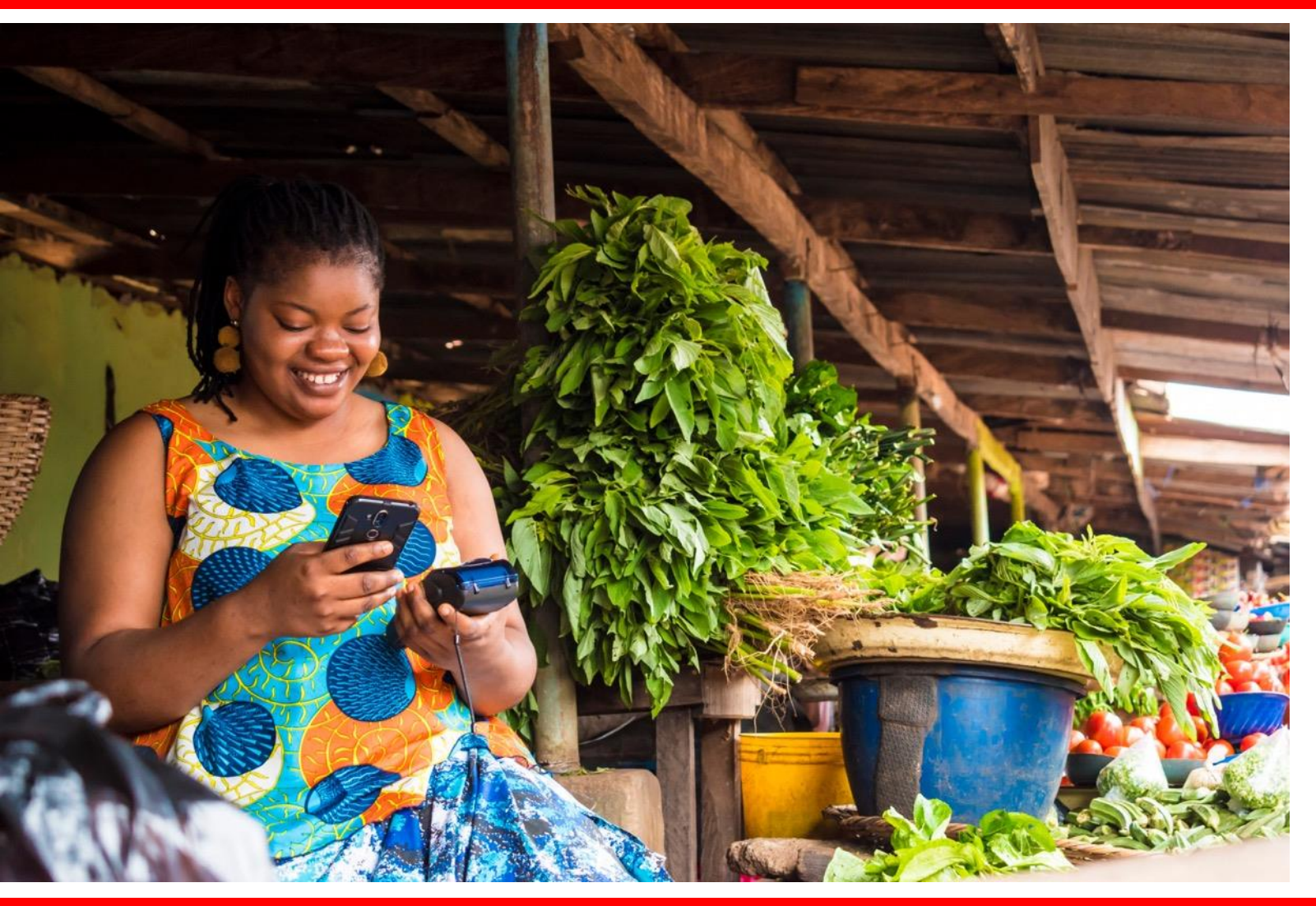

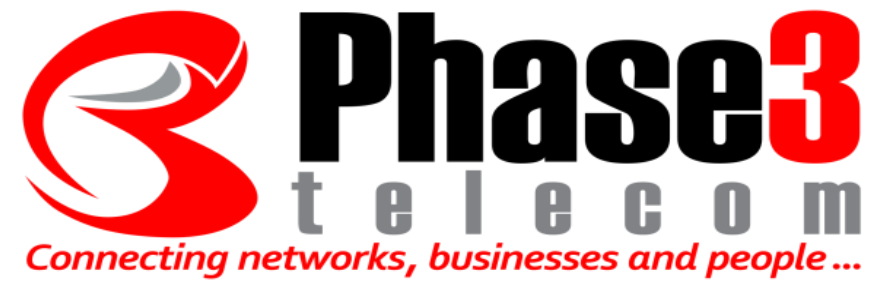

# **Dealer Training**

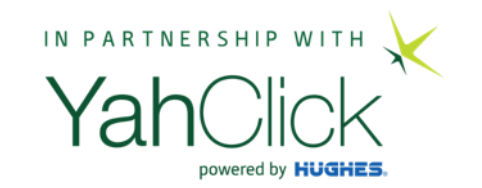

# How to change client contract details

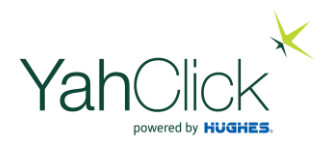

### How to change the client contact details

In the event you have entered the client contact number or email address etc. incorrectly – or the client has changed their contact information - follow these steps ...

The steps to amend a private individual customer account or an business customer account are identical

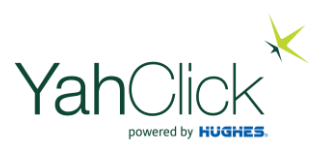

|                                                       | Q Search Custo              | omers:                                                         |   |                                                 |
|-------------------------------------------------------|-----------------------------|----------------------------------------------------------------|---|-------------------------------------------------|
| Dashboard                                             | This interface allows you   | to search for customers based on the criteria specified below. |   |                                                 |
| 💵 Dashboard                                           | The search results is limit | ed to 300 accounts.                                            |   |                                                 |
| Customer                                              |                             | Europea M                                                      |   |                                                 |
| Check Coverage                                        | Account Id                  | Example: A1                                                    |   |                                                 |
|                                                       | Customer Name               | Example: MorClick Ltd                                          |   | Enter the customer name if a private individual |
| I Sales                                               | Trading Name                | Example: MorClick                                              |   | Enter the business name if an Organisation      |
| Customers                                             |                             |                                                                |   |                                                 |
| 🛱 Johs                                                | Status                      | Please Select                                                  | Ŷ |                                                 |
|                                                       | OR                          |                                                                |   |                                                 |
| Administration                                        | Site Account Number         | Example: PRI000000000                                          |   |                                                 |
| 🖪 My Details                                          |                             |                                                                |   |                                                 |
| 🚍 Billing                                             | Search                      |                                                                |   |                                                 |
| 🛓 User Admin                                          |                             |                                                                |   |                                                 |
| 🕀 Logout                                              |                             |                                                                |   |                                                 |
|                                                       |                             |                                                                |   |                                                 |
| € Me Ellanda Micklethwaite<br>Signed In: 11/Jan 13:43 |                             |                                                                |   |                                                 |

For this example we will use an Organisation

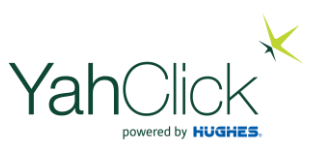

|                  | Q Search Cust             | omers:                                                       |       |
|------------------|---------------------------|--------------------------------------------------------------|-------|
| Dashboard        | This interface allows you | u to search for customers based on the criteria specified be | elow. |
| Jashboard        | The search results is lim | ited to 300 accounts.                                        |       |
| Customer         |                           |                                                              |       |
| 9 Chack Coverage | Account Id                | Example: A1                                                  |       |
| • Oneok obverage | Customer Name             | Example: MorClick Ltd                                        |       |
| 🗈 Sales 🕥        |                           |                                                              |       |
|                  | Trading Name              | Donotinstall                                                 |       |
| Oustomers        | Status                    | Please Select                                                | \$    |
| 🛗 Jobs           | OR                        |                                                              |       |
| Administration   |                           | 5                                                            |       |
| Nv Details       | Site Account Number       | Example: PRI00000000                                         |       |
|                  |                           |                                                              |       |
| 📰 Billing        | Search                    |                                                              |       |
| Liser Admin      |                           |                                                              |       |

Click "Search"

| Dashboard                |     |                   |              | Lagos<br>123456<br>Nigeria                        |                | powered      |
|--------------------------|-----|-------------------|--------------|---------------------------------------------------|----------------|--------------|
| 🖬 Dashboard              | ¥11 | Cobusplay Three   | Person       | Box33<br>Lekki                                    | Active Account | 1,079,612.50 |
| Customer                 |     |                   |              | 123123<br>Nigeria                                 |                |              |
| V Check Coverage         | Y12 | Bobs Berries      | Organisation | 2 Blue                                            | Active Account | -369,000.00  |
| 13) Sales 🕤              |     |                   |              | Lagos<br>Lagos<br>100001<br>Nigeria               |                |              |
| S Customers              | V13 | Chocolate Eactory | Omanisation  | 2 Steel Street                                    | Active Account | -369.000.00  |
| 🛱 Jobs                   | 110 | Chocolate Factory | organisation | Lagos<br>Lagos                                    | Active Account | -505,000.00  |
| dministration            |     |                   |              | 100001<br>Nigeria                                 |                |              |
| n My Details             | ¥14 | Nick Donotinstall | Person       | Flat Number 6<br>35 Ogundana Street               | Active Account | 0.00         |
| Billing User Admin       |     |                   | _            | Phase 10<br>Allen<br>Adamawa<br>100001<br>Nigeria |                |              |
| togout                   | (15 | DONOTINSTALL LTD  | Organisation | 42 Test Street<br>Test suburb<br>Lagos<br>123456  | Active Account | 0.00         |
| Me Ellanda Micklethwaite |     |                   |              | Nigeria                                           |                |              |
| ngmeta m. + matem tasika | ¥16 | Business ABCD     | Organisation | Box33<br>Lekki<br>Lagos<br>234001<br>Nigeria      | Active Account | 0.00         |
|                          |     |                   |              | 1 - Short on                                      |                |              |

Back to Search

**Click on the client Name** 

Yah

| Yah | :Click             |
|-----|--------------------|
|     | powered by HUGHES. |

| Dashboard                                             | Lostomer Y             | 15 - DONOTII       | NSTALL LTD              |                         |                                                  | Active Account |
|-------------------------------------------------------|------------------------|--------------------|-------------------------|-------------------------|--------------------------------------------------|----------------|
| 뒖 Dashboard                                           | Herresh Edit Account   |                    |                         |                         |                                                  |                |
| Customer                                              | Account Contacts       |                    | Documenta 😈             |                         |                                                  |                |
| 9 Check Coverage                                      | Account Id             |                    | Y15                     | Status                  | Active Account                                   |                |
|                                                       | Account Type           |                    | Organisation            | Date Registered         | 10/Jan/2022                                      |                |
| (ii) Sales (iii)                                      | Sales Agent            |                    | Mr Web Api              | Invoice Delivery        | Gets Invoice                                     |                |
| <ul><li>Customers</li><li>Jobs</li></ul>              | Customer Name          |                    | Donotinstall Ltd        | Address                 | 42 Test Street<br>Test suburb<br>Lagos<br>123456 |                |
| Administration                                        | Primary Contact        |                    | Mr Peter Pan            | Email Address           | peter@donotinstall.com                           |                |
| Ny Details                                            | Phone Number           |                    | 08012345678             | Registration Number     | RC123456                                         |                |
| 🚍 Billing                                             | Gross Monthly Turnover |                    | ₩0.00                   | Employer                |                                                  |                |
|                                                       | Job Title              |                    | Ceo                     | Employee Service Length | Not Applicable                                   |                |
| 👗 User Admin                                          | Birth Date             |                    | Not Specified           | Nigerian Citizen        | No                                               |                |
| 🝽 Logout                                              | Resident Status        |                    | Not Applicable          |                         |                                                  |                |
| ■ Me Ellanda Micklethwaite<br>Signed In: 11/Jan 13:43 | Quotes 1/1 Ticket      | s (1/4) Orders (0/ | 1 Services (0/1)        | v Si                    | how 10                                           |                |
|                                                       | No Date                | Status             | Created By              |                         | Lines Total                                      | Charge Action  |
|                                                       | Q39 10/Jan/2022        | Ordered            | Me Ellanda Micklethwait | te on 10/Jan/2022 15:17 |                                                  |                |

#### Click on the "Contacts" Tab

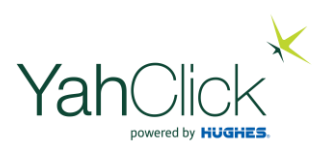

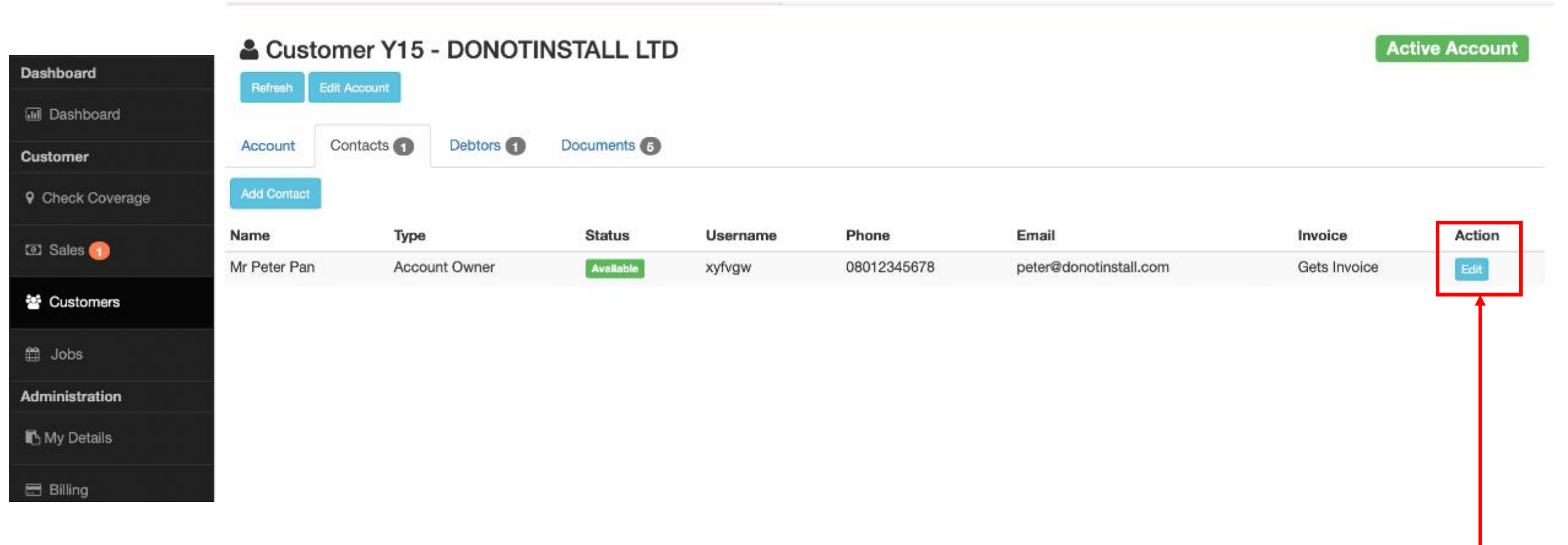

#### Click "Edit"

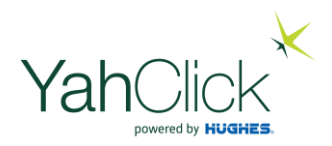

|                | Edit Contact: Y15                               |                                                       | Active Account |
|----------------|-------------------------------------------------|-------------------------------------------------------|----------------|
| Dashboard      | Please enter the new details for the contact be | low and click the "Update Contact" button             |                |
| 🖬 Dashboard    |                                                 |                                                       |                |
| Customer       | O Contact Details                               |                                                       |                |
| Check Coverage | Contact Name 🚖                                  | Mr  Peter Pan                                         |                |
| 💿 Sales 🕥      | Contact Type 🚖                                  | Account Owner                                         | •              |
| 🔮 Customers    | Job Title                                       | Сво                                                   |                |
| 🛱 Jobs         | Cell Number 🚖                                   | 08012345678                                           |                |
| Administration | Work Number                                     | 08012345678                                           |                |
| Ny Details     | Home Number                                     | Enter Phone Number with no punctuation e.g. 012701222 |                |
| 🖶 Billing      | Email Address                                   | peter@donotinstall.com                                |                |
| 🚢 User Admin   | Rica Certification Number                       | Enter Rica Certification Number                       |                |
| 🕩 Logout       | RICA Agreement Document                         | Choose File no file selected                          |                |
|                | Send Invoice                                    |                                                       |                |
|                | Self-Admin Credentials                          |                                                       |                |
|                | Access Right 🚖                                  | Customer Admin                                        |                |

Correct the error and scroll down . . .

|                            | Contact Name 🖈                 | Mr \$                            | Peter                 | Pan |                        |
|----------------------------|--------------------------------|----------------------------------|-----------------------|-----|------------------------|
| Dashboard                  | Contact Type 🚖                 | Account Owner                    |                       | \$  |                        |
| 🖬 Dashboard                | Job Title                      | Ceo                              |                       |     |                        |
| Customer                   | Cell Number 🚖                  | 08012345678                      |                       |     |                        |
| Check Coverage             | Work Number                    | 08012345678                      |                       |     |                        |
| (3) Sales                  | Home Number                    | Enter Phone Number with no punct | uation e.g. 012701222 |     |                        |
| 督 Customers                | Email Address                  | peter@donotinstall.com           |                       |     |                        |
| 🛱 Jobs                     | Rica Certification Number      | Enter Rica Certification Number  |                       |     |                        |
| Administration             | <b>RICA Agreement Document</b> | Choose File no file selected     |                       |     |                        |
| n My Details               | Send Invoice                   | 2                                |                       |     |                        |
| 🖶 Billing                  | Self-Admin Credentials         |                                  |                       |     |                        |
| 👗 User Admin               | Access Right 🚖                 | Customer Admin                   |                       |     |                        |
| (+ Logout                  | Username 🚖                     | xyfvgw                           |                       |     |                        |
|                            | Suggested Password             | WfkMPGe7 (click HERE to re       | set the password)     |     |                        |
| ■ Me Ellanda Micklethwaite | Password ★                     | Enter a password e.g. Passw0rdt  |                       |     |                        |
| Signed In: 11/Jan 13:43    |                                | (Click to Show value)            |                       |     |                        |
|                            | Confirm Password 🚖             | Enter a password e.g. Passw0rdl  |                       |     |                        |
|                            |                                |                                  |                       |     |                        |
|                            | Update Contact Back            |                                  |                       |     | Click "Update Contact" |

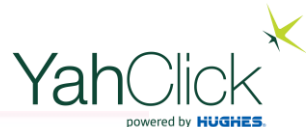

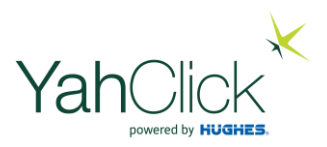

|                                            | 🛔 Edit Contact: Y15           |                                 |                         |     |   | Active Acco |
|--------------------------------------------|-------------------------------|---------------------------------|-------------------------|-----|---|-------------|
| board                                      | Contact successfully created! |                                 |                         |     |   |             |
| Dashboard                                  |                               |                                 |                         |     |   |             |
| omer                                       | O Contact Details             |                                 |                         |     |   |             |
| neck Coverage                              | Contact Name ★                | Mr \$                           | Peter                   | Pan |   |             |
| ales 🕤                                     | Contact Type ★                | Account Owner                   |                         |     | * |             |
| ustomers                                   | Job Title                     | Fire fighter                    |                         |     |   |             |
| obs                                        | Cell Number ★                 | 08012345678                     |                         |     |   |             |
| nistration                                 | Work Number                   | 08012345678                     |                         |     |   |             |
| / Details                                  | Home Number                   | Enter Phone Number with no pund | ctuation e.g. 012701222 |     |   |             |
| illing                                     | Email Address                 | peter@donotinstall.com          |                         |     |   |             |
| er Admin                                   | Rica Certification Number     | Enter Rica Certification Number |                         |     |   |             |
| gout                                       | RICA Agreement Document       | Choose File no file selected    |                         |     |   |             |
|                                            | Send Invoice                  | 0                               |                         |     |   |             |
| Ilanda Micklethwaite<br>I In: 11/Jan 13:43 | Self-Admin Credentials        |                                 |                         |     |   |             |
|                                            | Access Right ★                | Customer Admin                  |                         |     |   |             |

#### WELL DONE! The contact detail has been corrected.

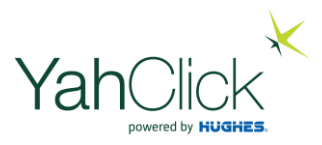

# The End